## **SnapStream Workflows: Cheat Sheet**

SnapStream Workflows let you swiftly automate tasks in SnapStream using simple dropdown menus so you can save time and streamline your organization's workflows.

Workflows can be configured to Trigger on certain events (such as a "Recording Finished" or "Clip Created") and then take a sequence of Actions such as moving or copying a file, exporting a file to a 3rd party cloud storage provider, or sharing a clip by email.

How to access Workflows: Log in to your SnapStream account, click the **Admin** button, and then click **Workflows** on the left sidebar.

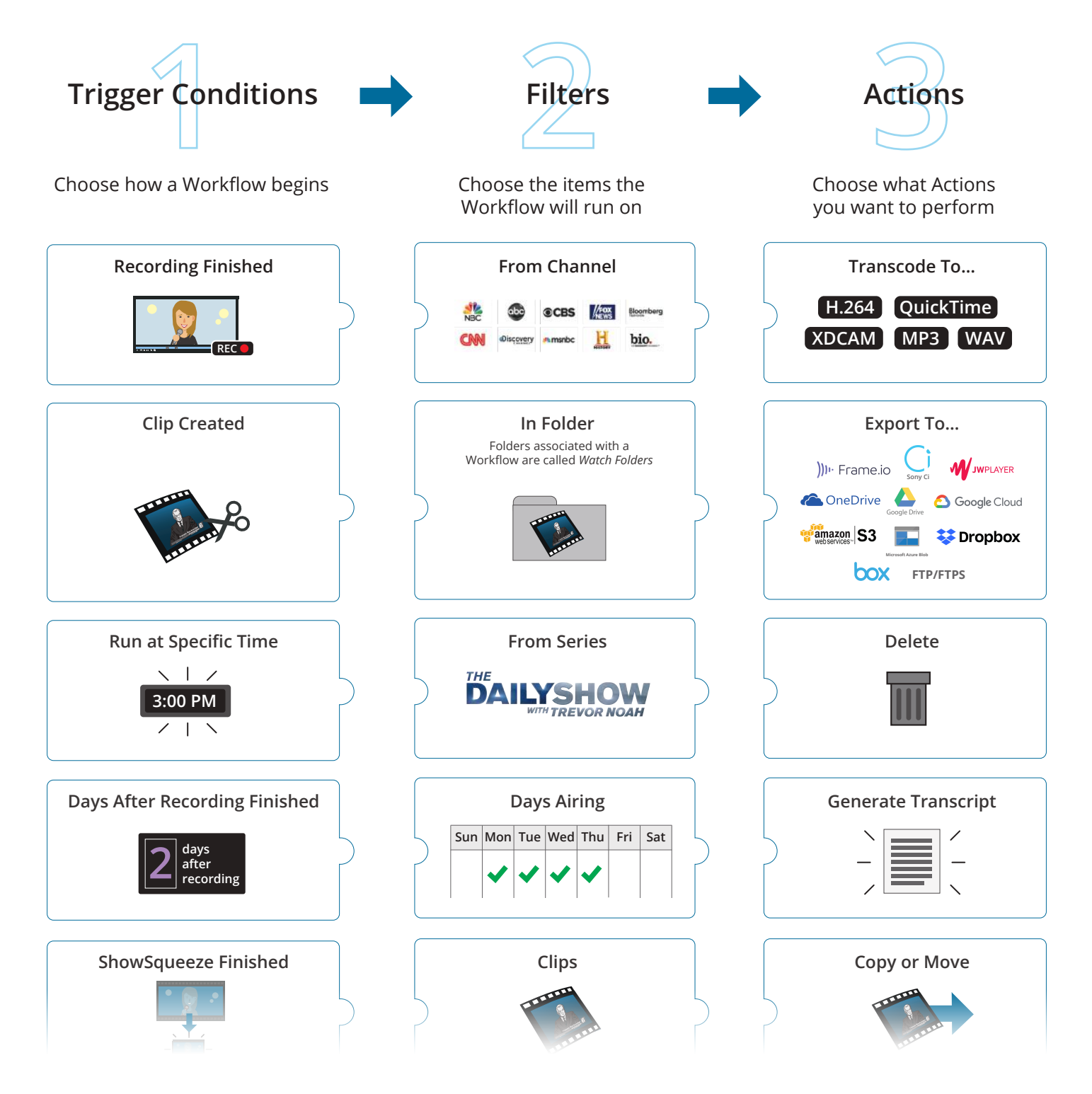

## SnapStream Workflows: Cheat Sheet (cont.)

## Example 1: Transcode to H.264 and Export to cloud storage

|                                         |                            |                      | AWS Ingest Conditions    |                |        |                         |      |
|-----------------------------------------|----------------------------|----------------------|--------------------------|----------------|--------|-------------------------|------|
|                                         |                            | Name                 |                          |                |        |                         |      |
| Francis                                 |                            | Trigger Condition    | Recording Finished       |                |        |                         | •    |
| TT. REC                                 |                            | Grant Access To      | Administrators x         |                |        |                         |      |
|                                         | Filter Recordings 🗸        | Add New Filter Group |                          | Filters        |        |                         |      |
|                                         | Filter group #1:           |                      |                          |                |        | Select a Filter to add  | •    |
| The second second                       | # Shows                    | Are                  | In Folder                | AWS Ing        | gest   |                         |      |
| AWS                                     | Actions To Perform         | A                    | lctions                  |                |        | Select an Action to add |      |
| $\downarrow$                            | ii Transcode to H.264 (.MP | 4)                   | Same As Source           | •              | 1920x  | 1080p                   | •    |
| ALL ALL ALL ALL ALL ALL ALL ALL ALL ALL | ii Then Switch To          |                      | Result of Transcode to H | H.264 (.MP4) 👻 |        |                         |      |
| TTATATA                                 | ii Then Export Item        |                      | AWS (Folder)             | •              | Copy A | Auxiliary Files         | •    |
| H.264                                   | ii Then Switch To          |                      | Original                 | •              |        |                         |      |
|                                         | ii Then Delete             |                      |                          |                |        |                         |      |
|                                         |                            |                      |                          |                |        |                         | _    |
| 🛎 🛛 🔰 amazon 🖉 🙄 🦉                      |                            |                      |                          |                |        |                         | Save |

## Example 2: Delete recordings after 8 days except a specific channel

|                     |                     | Name                  | Delete after 8 days           |          |                         |           |
|---------------------|---------------------|-----------------------|-------------------------------|----------|-------------------------|-----------|
| days                |                     | Trigger Condition     | Days After Recording Finished |          |                         | •         |
| recording           |                     | Number of Days        | 8                             |          |                         | Days      |
|                     |                     | Process Whole Library |                               |          |                         |           |
|                     |                     | Grant Access To       | Everyone x                    |          |                         |           |
| $\bigcup_{i=1}^{n}$ | Filter Recordings 🗸 | Add New Filter Group  |                               |          |                         |           |
|                     | Filter group #1:    |                       |                               |          | Select a Filter to add  | • <u></u> |
|                     | # Shows             | Are -                 | In Folder                     | Delete   |                         | -         |
| Delete              | ii And              | Not •                 | On Channel                    | 208 ESPN |                         | •         |
|                     | Actions To Perform  |                       |                               |          | Select an Action to add |           |
| m                   | ii Delete           |                       |                               |          |                         |           |
| Delete              |                     |                       |                               |          |                         | Save      |